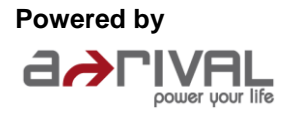

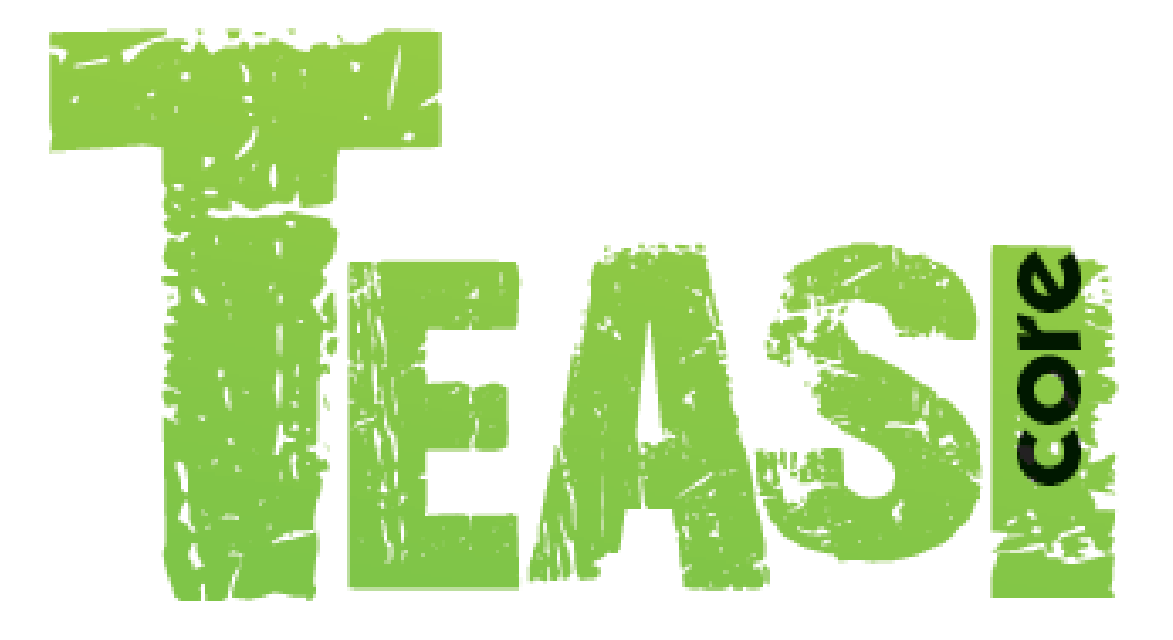

# Bedienungsanleitung Deutsch

Dieses Handbuch behandelt alle Details und Hinweise zum TEASI CORE.

# Inhaltsverzeichnis

| Funktion und Gebrauch von Navigationssystemen                  | 3 |
|----------------------------------------------------------------|---|
| Teasi Core                                                     | 3 |
| Sicherheitshinweise                                            | 4 |
| 1. Informationen zu Ihrem Gerät                                | 5 |
| 2. Aufladen des Teasi Core                                     | 7 |
| 3. Geschwindigkeits-/Trittfrequenzsensor                       | 7 |
| 4. Bluetooth-Sensoren verwenden                                | 7 |
| 4.1 Geschwindigkeits-/Trittfrequenzsensor                      | 7 |
| 5. Installation des Teasi Core am Fahrrad                      | 3 |
| 6. Installation des Geschwindigkeits-/Trittfrequenzsensors     | 3 |
| 7. Teasi Core hat zwei Betriebsarten                           | ) |
| 7.1 App-Betriebsmodus                                          | ) |
| 7.1.1 Mit Tahuna verbinden10                                   | ) |
| 7.1.2 Tachometeranzeige des Teasi Core13                       | 3 |
| 7.1.3 Detailansicht des Teasi Core                             | 4 |
| 7.2 Fahrradcomputer-Betriebsmodus1                             | 5 |
| 7.2.1 Manuelle Kopplungsmethode für Sensoren und Teasi Core 16 | 5 |
| 7.2.2 Starten und Stoppen einer Fahrt 17                       | 7 |
| 7.3 Einstellungsmenü 17                                        | 7 |
| 7.3.1 Grundeinstellungen                                       | 3 |
| 7.3.2 Radgröße einstellen                                      | 3 |
| 8. Verbinden des Teasi Core mit der Tahuna App 19              | Э |
| 9. Verbindung                                                  | 3 |
| 10. Computer-Layout und Auswahl ändern26                       | 5 |
| 11. Navigation (Abbiegehinweise auf dem Teasi Core) 27         | 7 |
| 12. Fehlerbehebung                                             | 3 |
| 13. Geräteinformationen                                        | 3 |
| 14. Anhang                                                     | Э |
| 14.1 Datenfelder 29                                            | Э |
| Kundenservice/Kontakt                                          | C |
| Konformitätserklärung                                          | C |
| Garantie                                                       | C |

# Funktion und Gebrauch von Navigationssystemen

Achtung! Bedienen Sie das Gerät nie während der Fahrt. <u>Selbst die geringsten und kürzesten</u> Ablenkungen im Straßenverkehr können für Sie selbst und andere Verkehrsteilnehmer verheerende Folgen haben – auch bei niedriger Geschwindigkeit.

Geben Sie das Ziel <u>vor Beginn</u> Ihrer Fahrt ein und starten Sie das Navigationssystem <u>bevor Sie</u> <u>losfahren</u>.

Wenn Sie die Strecke oder die Einstellungen während der Fahrt ändern müssen, sollten Sie besser dazu anhalten.

# Teasi Core

TEASI Core ist ein intelligenter Bike Computer, der sich über Bluetooth<sup>®</sup> mit Ihrem Smartphone (kostenfreie TAHUNA App für Android und iOS) oder externen Fitnesssensoren verbindet und neben Basiswerten auch Navigationshinweise, Trainingsdaten und eingehende Anrufe anzeigt.

Dieses Produkt ist mit einem integrierten Akku ausgestattet, der mit einem Netzadapter (DC 5V, 500 mA - nicht im Lieferumfang enthalten) oder an einer PC-USB-Schnittstelle aufgeladen werden kann.

Das TEASI Core hat einen monochromen Bildschirm, dessen Hintergrundbeleuchtung nachts für eine bessere Ansicht manuell eingeschaltet und tagsüber zur Energieeinsparung ausgeschaltet werden kann. Sie können die Hintergrundbeleuchtung in dem Einstellungsmenü auch auf automatisch ein/aus stellen.

Lieferumfang:

- Teasi Core-Bike Computer
- Geschwindigkeits- und Trittfrequenzsensor
- 4 Kabelbinder und 1 Gummiband für den Sensor
- Rad- und Pedalmagnet
- Bike-Computer-Halter mit 2 Kabelbindern und Klebeetikett
- USB-Kabel
- Schnellstartanleitung
- Hinweisblatt zum Verbinden des Teasi Core mit der Tahuna App

## Sicherheitshinweise

#### Verwendungszweck

Der Bluetooth<sup>®</sup>-Fahrradcomputer ist zur Navigation für Radfahrer in Verbindung mit einem Smartphone Konzipiert. Der Artikel ist für den Privatgebrauch konzipiert und für gewerbliche Zwecke ungeeignet.

#### GEFAHR für Kinder

- Batterien können bei Verschlucken lebensgefährlich sein. Der Geschwindigkeits-/Trittfrequenzsensor ist mit einer Knopfzelle ausgestattet. Wenn eine Knopfzelle verschluckt wird, kann dies innerhalb von nur 2 Stunden zu schweren inneren Verätzungen und zum Tode führen. Halten Sie sowohl neue als auch verbrauchte Batterien von Kindern fern. Wenn das Batteriefach nicht korrekt schließt, verwenden Sie den Geschwindigkeits-/Trittfrequenzsensor nicht weiter und halten Sie ihn von Kindern fern. Wenn Sie vermuten, eine Batterie könnte verschluckt oder anderweitig in den Körper gelangt sein, nehmen Sie sofort medizinische Hilfe in Anspruch.
- Halten Sie Kinder von Verpackungsmaterial und Artikel fern. Es besteht u.a. Erstickungsgefahr und Gefahr durch Verschlucken von Kleinteilen!

#### **GEFAHR durch Elektrizität**

- Tauchen Sie den Fahrradcomputer und das Micro-USB-Verbindungskabel nicht in Wasser oder andere Flüssigkeiten ein.
- Nehmen Sie keine Veränderungen am Artikel vor. Lassen Sie Reparaturen am Artikel nur von einer Fachwerkstatt bzw. im Service Center durchführen. Durch unsachgemäße Reparaturen können erhebliche Gefahren für den Benutzer entstehen.
- Öffnen bzw. entfernen Sie auf keinen Fall Teile des Gehäuses. Stecken Sie keine Gegenstände in die Gehäuseöffnungen.

Wenn Sie den Bluetooth®-Fahrradcomputer aufladen, beachten Sie:

• Stellen Sie keine mit Flüssigkeit gefüllten Gefäße, wie z.B. Blumenvasen in die nähere Umgebung des Fahrradcomputer. Das Gefäß kann umkippen und die Flüssigkeit kann die elektrische Sicherheit beeinträchtigen.

#### WARNUNG vor Verbrennungen/Brand

- Der Akku kann und darf nicht selbst ausgetauscht oder ausgebaut werden. Bei unsachgemäßem Ausbau des Akkus besteht Explosionsgefahr. Wenn der Akku defekt ist, wenden Sie sich an eine Fachwerkstatt bzw. an unser Service Center.
- Der Fahrradcomputer enthält einen Lithium-Polymer-Akku. Dieser darf nicht auseinandergenommen, in Feuer geworfen oder kurzgeschlossen werden.
- Achtung! Lithium-Batterien können explodieren, wenn sie falsch eingesetzt werden. Achten Sie deshalb beim Einsetzen unbedingt auf die Polarität (+/–). Verwenden Sie nur denselben oder einen gleich wertigen Batterietyp (siehe "Technische Daten").
- Sollte eine Batterie ausgelaufen sein, vermeiden Sie Kontakt mit Haut, Augen und Schleimhäuten. Spülen Sie ggf. die betroffenen Stellen mit Wasser und suchen Sie umgehend einen Arzt auf.
- Batterien dürfen nicht geladen, auseinandergenommen, in Feuer geworfen oder kurzgeschlossen werden.
- Schützen Sie den Fahrradcomputer bzw. den eingebauten Akku vor übermäßiger Hitze (z.B. durch direkte Sonneneinstrahlung oder Heizkörper) oder Kälte, vor Staub und Feuchtigkeit. Es könnte beschädigt oder in seiner Funktion beeinträchtigt werden.
- Das Micro-USB-Verbindungskabel darf nicht geknickt oder gequetscht werden. Halten Sie es von heißen Oberflächen und scharfen Kanten fern.

#### WARNUNG vor schweren Verletzungen und Sachschäden

- Schauen Sie immer nur dann auf das Display des Fahrradcomputers, wenn Sie sich in einer sicheren Verkehrssituation befinden!
- Beachten Sie die Straßenführung und die Verkehrszeichen. Diese haben immer Vorrang vor den Anweisungen des Fahrradcomputers.
- Folgen Sie den Anweisungen des Fahrradcomputers nur, wenn es die Umstände und die Verkehrsregeln erlauben! Der Fahrradcomputer bringt Sie auch dann ans Ziel, wenn Sie von der berechneten Route abweichen müssen.
- Überprüfen Sie vor jedem Fahrtantritt den korrekten Sitz des Fahrradcomputers und den festen Halt der Halterung.
- Verlassen Sie sich in unbekanntem oder abgelegenen Gelände nicht alleine auf die Angaben des Fahrradcomputers. Bei Funkempfangsstörungen des Smartphones oder leerem Akku wären Sie auf sich gestellt. Halten Sie deshalb bei aufwändigen Trips stets entsprechendes Kartenmaterial bereit.

#### VORSICHT vor leichten Verletzungen und Sachschäden

- Schützen Sie Batterien vor übermäßiger Wärme. Nehmen Sie die Batterien aus dem Artikel heraus, wenn diese erschöpft sind oder Sie den Artikel länger nicht benutzen. So vermeiden Sie Schäden, die durch Auslaufen entstehen können.
- Setzen Sie den Fahrradcomputer keinen starken Temperaturschwankungen aus. Diese können zur Kondenswasserbildung führen.
- Warten Sie mit dem Anschluss an einen Netzadapter bzw. Computer, wenn das Gerät von einem kalten in einen warmen Raum gebracht wird. Das dabei entstehende Kondenswasser kann unter Umständen das Gerät zerstören. Sobald das Gerät Zimmertemperatur erreicht hat, kann es gefahrlos angeschlossen werden.
- Lassen Sie den Fahrradcomputer nicht fallen und setzen Sie ihn keinen starken Stößen aus.
- Legen Sie keine Gegenstände auf das Fahrradcomputer oder das Display.
- Es besteht Verletzungsgefahr, wenn das Display bricht. Sollte dies passieren, packen die geborstenen Teile (mit Schutzhandschuhen o.Ä.) ein und senden Sie diese zur fachgerechten Entsorgung an den Service. Waschen Sie anschließend Ihre Hände mit Seife, da nicht auszuschließen ist, dass Chemikalien ausgetreten sein könnten.
- Decken Sie den Fahrradcomputer während des Aufladens nicht ab, um eine Beschädigung durch unzulässige Erwärmung zu vermeiden.
- Bringen Sie den Fahrradcomputer nicht in die Nähe von starken Magnetfeldern. Diese können den Speicher und gespeicherte Daten beschädigen.
- Verwenden Sie nur das Original-Zubehör.
- Verwenden Sie zum Reinigen keine scharfen Chemikalien, aggressive oder scheuernde Reinigungsmittel.

#### Entsorgen

Der Artikel, seine Verpackung und die mitgelieferte Batterie wurden aus wertvollen Materialien hergestellt, die wiederverwertet werden können. Dies verringert den Abfall und schont die Umwelt. Entsorgen Sie die **Verpackung** sortenrein. Nutzen Sie dafür die örtlichen Möglichkeiten zum Sammeln von Papier, Pappe und Leichtverpackungen.

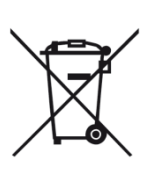

Geräte, die mit diesem Symbol gekennzeichnet sind, dürfen nicht mit dem Hausmüll entsorgt werden!

Sie sind gesetzlich dazu verpflichtet, Altgeräte getrennt vom Hausmüll zu entsorgen. Informationen zu Sammelstellen, die Altgeräte kostenlos entgegennehmen, erhalten Sie bei Ihrer Gemeinde- oder Stadtverwaltung.

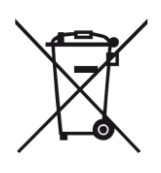

Batterien und Akkus gehören nicht in den Hausmüll!

Sie sind gesetzlich dazu verpflichtet, leere Batterien und Akkus bei einer Sammelstelle Ihrer Gemeinde- oder Stadtverwaltung oder beim batterievertreibenden Fachhandel abzugeben.

Achtung! Dieses Gerät enthält einen Akku, der aus Sicherheitsgründen fest eingebaut ist und nicht entnommen werden kann, ohne das Gehäuse zu zerstören.

Ein unsachgemäßer Ausbau stellt ein Sicherheitsrisiko dar. Geben Sie daher das Gerät ungeöffnet bei der Sammelstelle ab, die Gerät und Akku fachgerecht entsorgt.

Informationen zu Sammelstellen, die Altgeräte kostenlos entgegennehmen, erhalten Sie bei Ihrer Gemeindeoder Stadtverwaltung.

# 1. Informationen zu Ihrem Gerät

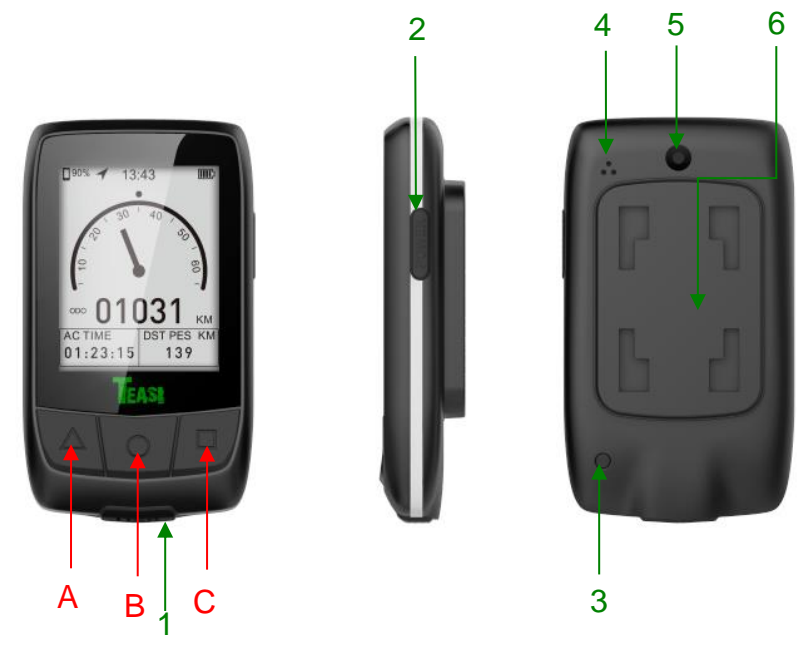

| 1. USB-Ladeanschluss / USB-     | 2. POWER-Taste:                    |
|---------------------------------|------------------------------------|
| Schutzkappe                     | - Langes Drücken 3 Sek.            |
|                                 | = Teasi Core ein- bzw. ausschalten |
|                                 | - Kurzes drücken                   |
|                                 | = Hintergrundbeleuchtung ein- bzw. |
|                                 | ausschalten                        |
| 3. Reset, um Gerät auf Werks-   | 4. Lautsprecher                    |
| einstellungen zurück zu setzen  |                                    |
| 5. Dämmerungssensor für automa- | 6. Befestigung für Computerhalter  |
| tische Hintergrundbeleuchtung   |                                    |

In der oberen Abbildung sind die Funktionstasten **A/B/C** dieses Produktes dargestellt, in der folgenden Tabelle sind die Tastenfunktionen beschrieben:

| Tasten | Normaler Modus                                                                                                    | Einstellungsmodus                                                                                                    |
|--------|----------------------------------------------------------------------------------------------------|----------------------------------------------------------------------------------------------------|
|        | Kurzes Drücken: Anzeige wechseln<br>Langes Drücken 2 Sek.: Loslassen,<br>nachdem ein Signalton ertönt:<br>Einstellungsmenü aufrufen                                                                             | Kurzes Drücken: Menüpunkt<br>wechseln, zurück/nach links springen<br>Langes Drücken 2 Sek.: Loslassen,<br>nachdem ein Signalton ertönt: |
|        |                                                                                                    | Einstellungsmenü verlassen                                                                                                    |
|        | Langes Drücken 2 Sek.: Loslassen,<br>nachdem ein Signalton ertönt:<br>Wechseln zum App-Modus<br>Langes Drücken 3 Sek.: Loslassen,<br>nachdem zwei Signaltöne ertönen:<br>Wechseln zum Sensor-<br>Kopplungsmodus | Kurzes Drücken: Änderung bestätigen<br>(Ja/Nein)                                                                                        |
|        | Kurzes Drücken: Start/Pause<br>Aufnahme<br>Langes Drücken 2 Sek.: Loslassen,<br>nachdem ein Signalton ertönt:<br>Aufname stoppen                                                                                | Kurzes Drücken: Menüpunkt<br>wechseln, vor/nach rechts springen                                                                         |

| Tasten  | Sensor-Kopplungsmodus             | APP-Modus                         |
|---------|-----------------------------------|-----------------------------------|
| $\land$ | Langes Drücken 2 Sek.: Loslassen, | Kurzes Drücken: Smartphone-Suche  |
|         | nachdem ein Signalton ertönt:     | verlassen                         |
|         | Sensor-Kopplungsmodus verlassen   |                                   |
|         | Kurzes Drücken: Sensor-Suche      | Kurzes Drücken:                   |
|         | starten, nächsten Sensor suchen   | Aufnahme starten/pausieren        |
|         | Verlassen, wenn beide Sensoren    | Langes Drücken 2 Sek.: Loslassen, |
|         | verbunden sind                    | nachdem ein Signalton ertönt:     |
|         |                                   | Aufnahme stoppen                  |

# 2. Aufladen des Teasi Core

- 1. Heben Sie die USB-Schutzkappe über dem USB-Ladeanschluss an (1).
- 2. Stecken Sie das kleine Ende des USB-Kabels in den USB-Ladeanschluss.
- 3. Verbinden Sie das große Ende des USB-Kabels mit einem 5V/500mA-Netzadapter (nicht im Lieferumfang enthalten) oder einem USB-Anschluss an einem Computer.
- 4. Laden Sie das Teasi Core vor dem ersten Gebrauch vollständig auf, ca. 4 Stunden. Ein normaler Ladevorgang dauert bei leerem Akku 1,5 Stunden. Wenn der Akku vollständig entladen ist, kann das Gerät möglicherweise nur eingeschaltet werden, nachdem der Akku längere Zeit aufgeladen wurde. Wenn das Gerät ausgeschaltet ist, zeigt ein Akku-Ladesymbol auf dem Display an, dass das Gerät geladen wird.
- 5. Das Teasi Core ist vollständig aufgeladen, wenn das Akku-Ladesymbol als "voll geladen" angezeigt wird.
- 6. Ziehen Sie das USB-Kabel vom Teasi Core und vom Netzadapter bzw. Computer ab.
- 7. Stecken Sie die USB-Schutzkappe wieder sorgfältig auf den USB-Ladeanschluss.

#### 3. Geschwindigkeits-/Trittfrequenzsensor

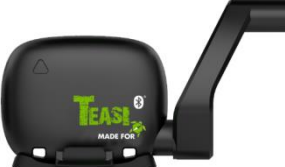

Kabelloser Geschwindigkeits-/Kadenzsensor Bluetooth-Name: Teasi SPC

Speichenmagnet

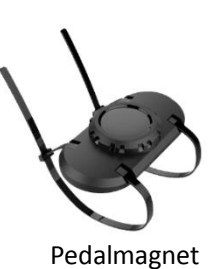

# 4. Bluetooth-Sensoren verwenden

#### 4.1 Geschwindigkeits-/Trittfrequenzsensor

a) Es wird eine CR2032 Knopfzelle benötigt, um den Geschwindigkeitssensor mit Strom zu versorgen (Knopfzelle im Anlieferzustand bereits eingesetzt). Die Betriebsdauer beträgt normalerweise 4 Monate. Teasi Core oder Tahuna erkennen keine Sensoren, wenn die Knopfzelle leer oder beschädigt ist. Die Knopfzelle kann entsprechend der unten stehenden Abbildung ausgetauscht werden.

**ACHTUNG:** Wenn Sie dieses Produkt zum ersten Mal verwenden, entfernen Sie bitte die Batterieabdeckung, um die Isolierfolie von der Knopfzelle wie im Bild unten gezeigt, zu entfernen.

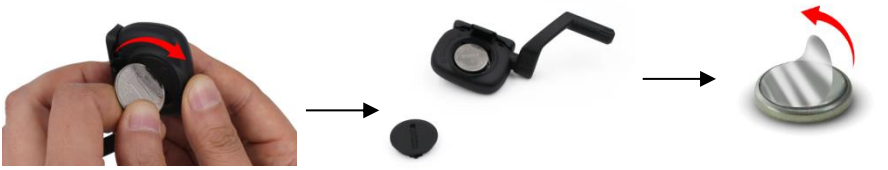

- b) Dieses Produkt kann mit sämtlichen Sensoren verbunden werden, die dem Bluetooth<sup>®</sup> Standard entsprechen und Daten darauf übertragen.
- c) Um Strom zu sparen, schaltet sich der Geschwindigkeitssensor in den Ruhemodus, wenn die Räder des Fahrrads sich ca. 5 Minuten lang nicht bewegen. Er schaltet auch in den Ruhemodus, wenn die App oder das Teasi Core von dem Sensor getrennt werden. Der Geschwindigkeitssensor wird wieder aktiviert, sobald sich die Räder des Fahrrads wieder drehen, so dass das Gerät von der App oder dem Teasi Core gesucht werden kann.

## 5. Installation des Teasi Core am Fahrrad

Teasi Core an der Halterung wie in der folgenden Abbildung dargestellt, befestigen.

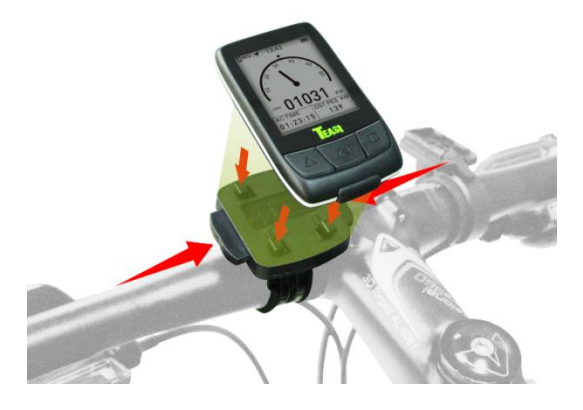

# 6. Installation des Geschwindigkeits-/Trittfrequenzsensors

Pedalmagnet (Umdrehungen/Minute) und Radmagnet (Geschwindigkeit) in entsprechenden Positionen wie in der folgenden Abbildung dargestellt befestigen:

Die Schutzfolie vom Klebeband auf der Rückseite des Pedalmagneten abziehen und den Pedalmagneten in den Pedalarm (siehe Abbildung unten) einsetzen. Dann den Pedalmagneten mit den mitgelieferten Kabelbindern festbinden. Überstehende Teile abschneiden.

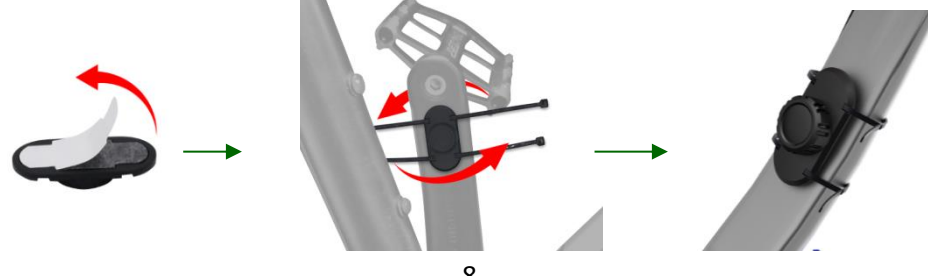

Den Radmagneten an der Radspeiche festschrauben (siehe Abbildung unten), um sicherzustellen, dass er sich nicht lösen kann, wenn das Rad sich bei hoher Geschwindigkeit dreht.

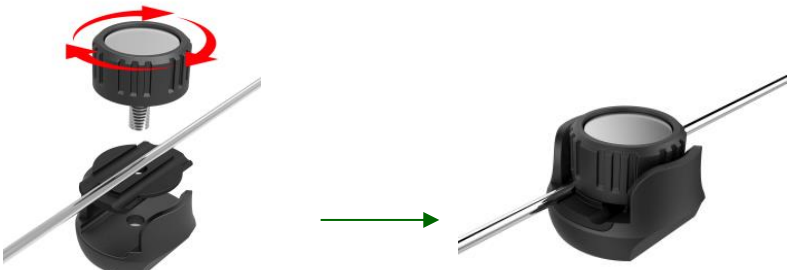

Geschwindigkeits-/Trittfrequenzsensor an der entsprechenden Position des Fahrrads befestigen, wie in der Abbildung dargestellt und dann mit zwei Kabelbindern anziehen. Überstehende Teile abschneiden.

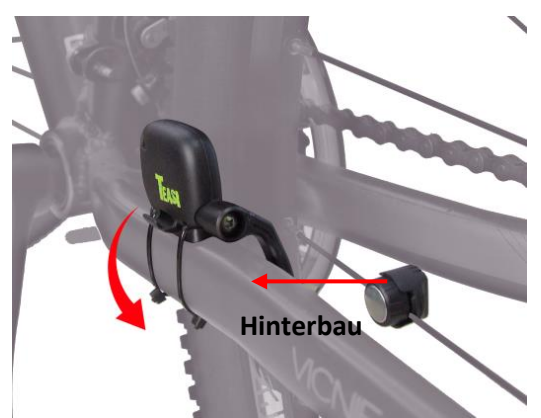

Dann zusätzlich mit dem mitgelieferten Gummiband befestigen.

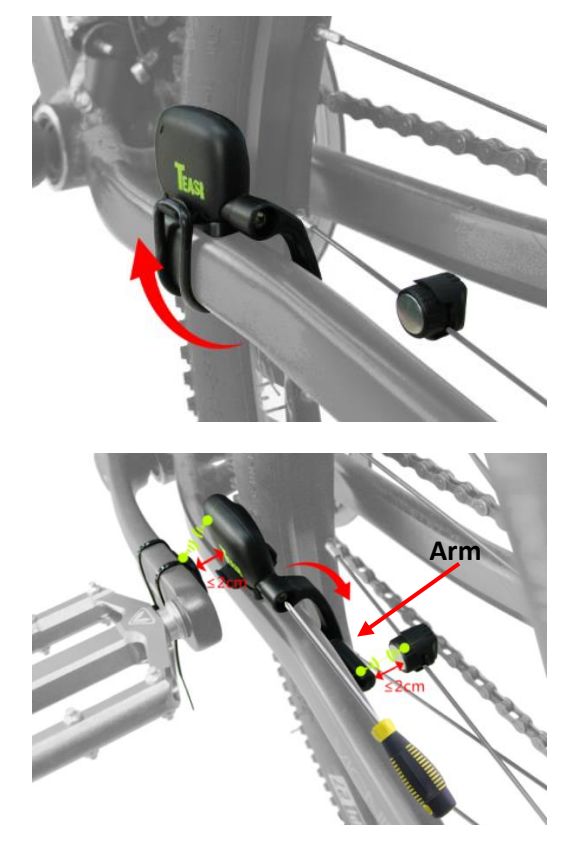

*Bitte beachten:* Die Mitte des Pedalmagnets und Radmagnets müssen an den entsprechenden Stellen des Geschwindigkeits-/Trittfrequenzsensors (siehe Abbildung oben) ausgerichtet werden und nicht zu weit von ihm entfernt sein. Die Magnete sollten nicht mehr als 2 cm von den entsprechenden Stellen des Geschwindigkeits-/Trittfrequenzsensors (siehe Abbildung oben) entfernt sein, da Abstände von mehr als 2 cm dazu führen, dass die Geschwindigkeit nicht angezeigt wird. Der Arm am Geschwindigkeits-/Trittfrequenzsensor kann verstellt werden. Lösen Sie dazu die Schraube am Arm mit einem Schraubendreher, klappen den Arm wie abgebildet um den Hinterbau und ziehen dann die Schraube wieder fest.

# 7. Teasi Core hat zwei Betriebsarten

#### a) Fahrradcomputer-Betriebsmodus:

Teasi Core als reiner Fahrradcomputer, der in diesem Betriebsmodus nicht mit einer App verbunden ist. Geschwindigkeits-/Trittfrequenzsensor und Herzfrequenzsensor sollten mit dem Teasi Core gekoppelt und verbunden werden.

Die Datenfelder in dem Fahrradcomputer können in der Tahuna App individuell angepasst werden. Die individuell angepassten Datenfelder werden auch verwendet, wenn die App nicht mit dem Teasi Core verbunden ist.

#### b) App-Betriebsmodus:

Das Teasi Core ist nur ein Bildschirmgerät, das mit der App gekoppelt und verbunden werden kann. Alle Datenfelder können in der App eingestellt werden. In diesem Modus kann der Geschwindigkeits-/Trittfrequenzsensor und Herzfrequenzsensor mit der App gekoppelt und verbunden werden.

#### 7.1 App-Betriebsmodus

#### 7.1.1 Mit Tahuna verbinden

Wenn das Teasi Core zum ersten Mal gestartet wird, kann der QR-Code, der im Display angezeigt wird, oder der QR-Code, der auf der Verpackung aufgedruckt ist, eingescannt werden, um die App-Website aufzurufen. Laden Sie dort die Tahuna App herunter und installieren Sie diese.

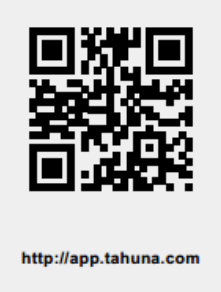

Das Teasi Core sucht nach dem Start automatisch die Tahuna App wie es in der Abbildung unten zu sehen ist. Wenn sich keine Verbindung zur Tahuna App herstellen lässt oder die Tahuna App nicht mehr funktioniert, kann gedrückt werden, um die Suche zu verlassen:

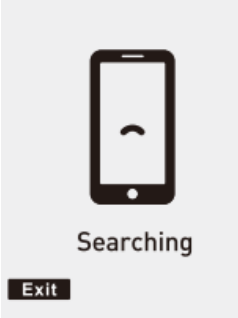

Teasi Core versucht sich mit der Tahuna App zu verbinden

Wenn die App eine neue Version der Teasi Core-Firmware erkennt, öffnet sich auf dem Display Ihres Smartphones eine Dialogbox mit einer Update-Aufforderung. Sie können auf die Schaltfläche zum Aktualisieren in der App klicken, damit sich das Teasi Core automatisch aktualisiert. Der folgende Update-Fortschrittsbalken wird angezeigt:

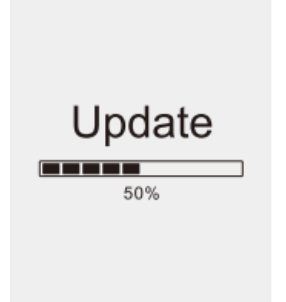

*Bitte beachten*: Stellen Sie sicher, dass das Smartphone und das Teasi Core genug Strom haben, bevor Sie die Aktualisierung starten und achten Sie darauf, dass die Bluetooth-Verbindung während des Aktualisierungsvorgangs stabil bleibt. Lassen Sie das Smartphone nahe neben dem Teasi Core liegen und entfernen Sie es nicht. Wenn der Strom ausfällt oder das Bluetooth-Signal beim Aktualisierungsvorgang verloren geht, kehrt das Teasi Core zur zuletzt installierten Firmwareversion zurück. Der Aktualisierungsvorgang wird erneut gestartet, sobald das Teasi Core wieder mit der Tahuna App verbunden ist.

Sie müssen Bluetooth an Ihrem Smartphone aktivieren und das Sensormenü in der Tahuna App öffnen (siehe Kapitel "9. Verbindung"), damit Tahuna sich mit dem Teasi Core verbinden kann. Nach der erfolgreichen Verbindung wird das Verbindungssymbol wie in der folgenden Abbildung angezeigt. Gleichzeitig können Sie die Tahuna App mit Geschwindigkeits-/Trittfrequenzsensor und Herzfrequenzsensor (nicht im Lieferumfang) verbinden. Wenn alle Verbindungen erfolgreich waren, kann das Teasi Core benutzt werden.

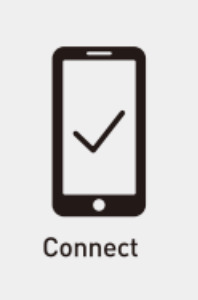

Erfolgreiche Verbindung des Teasi Core mit der Tahuna App

**Bitte beachten:** Stellen Sie sicher, dass das Teasi Core oder die Sensoren nicht mit anderen Bluetooth-Geräten verbunden sind und effektiv mit der Tahuna App verbunden werden können.

# 7.1.2 Tachometeranzeige des Teasi Core

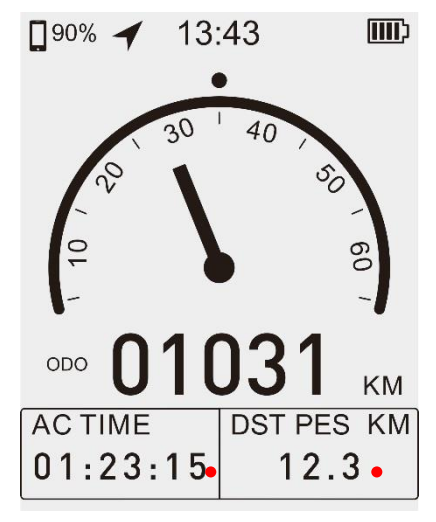

Tachometer

|                                     | Erfolgreiche Verbindung mit Tahuna App                                                                                                    |
|-------------------------------------|----------------------------------------------------------------------------------------------------|
| 90%                                 | Smartphone-Akku                                                                                                    |
| -                                   | Smartphone-GPS aktiviert                                                                                                    |
| 13:43                               | Aktuelle Uhrzeit                                                                                                    |
|                                     | Teasi Core-Akku                                                                                                    |
| •                                   | Maximale Geschwindigkeit                                                                                                    |
| 1                                   | Momentane Geschwindigkeit                                                                                                    |
| ∞ 01031 км                          | Akkumulierter Kilometerstand                                                                                                    |
| AC TIME DST PES KM<br>01:23:15 12.3 | Nachdem das Teasi Core mit der Tahuna App<br>verbunden ist, können die beiden Datenfelder in<br>der App in der Tachometeransicht geändert<br>werden (siehe Kapitel "10. Computer-Layout und<br>Auswahl ändern"). |

#### 7.1.3 Detailansicht des Teasi Core

Die Detailansicht vom Teasi Core ist unterteilt in: Tachometer, 2-4-6-Segment-Ansicht, Navigationsansicht.

Sie können die Datenfelder ändern, die Sie auf der entsprechenden Seite der App für die beiden unten stehenden Datenfelder (Tachometer und Navigationsansicht) und den Datenfeldern auf der 2-4-6-Segment-Ansicht angezeigt haben möchten. Datenfelder mit roten Punkten in diesem Dokument können geändert werden.

Sie können den 2-4-6-Segment-Anzeigemodus in der App-Computer-Seite entsprechend Ihren Wünschen auswählen (siehe Kapitel "10. Computer-Layout und Auswahl ändern"). Die Navigationsseite wird nur angezeigt, nachdem Sie Ihr Ziel auf der App eingestellt haben und die Navigation starten.

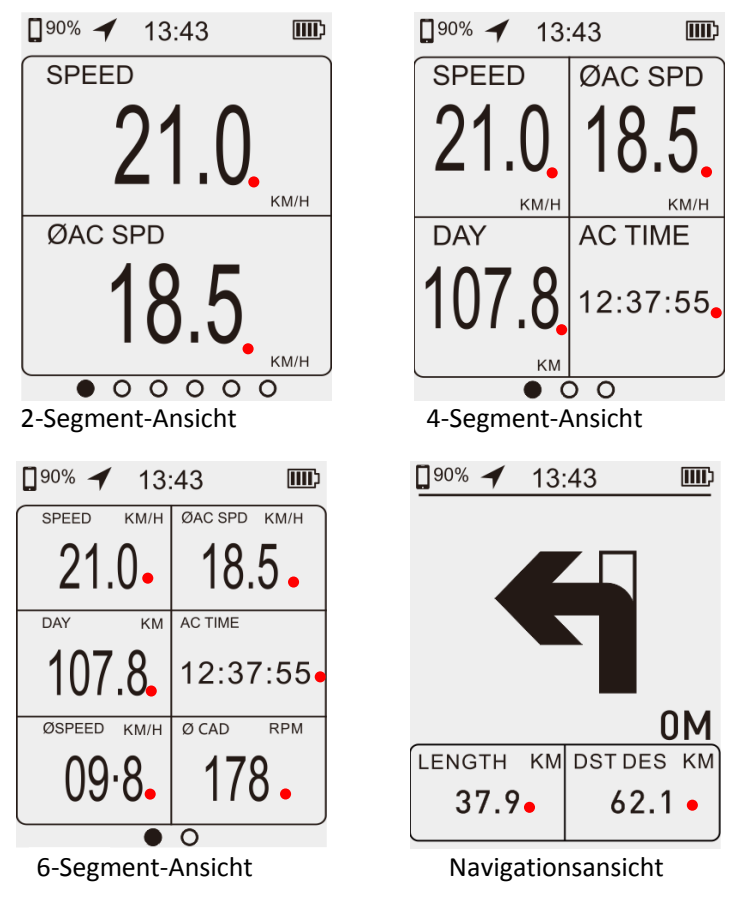

Das Teasi Core hat auch Benachrichtigungsfunktionen, z. B. Telefon- und SMS-Benachrichtigungen, die Sie in der App einstellen können. Diese Funktion steht jedoch nur zur Verfügung, wenn Teasi Core zusammen mit der App verwendet wird. Beispiele sind nachfolgend aufgeführt:

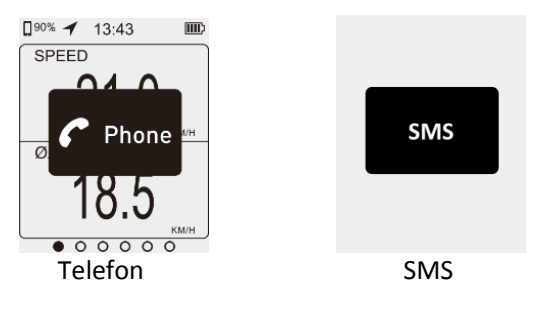

Das Teasi Core wechselt automatisch in den Standby-Modus, nachdem das Fahren für 3 Minuten gestoppt wurde, wie es in der folgenden Abbildung dargestellt ist. Wenn die Fahrt wieder fortgesetzt wird, kehrt es zur vorherigen Ansicht wieder zurück.

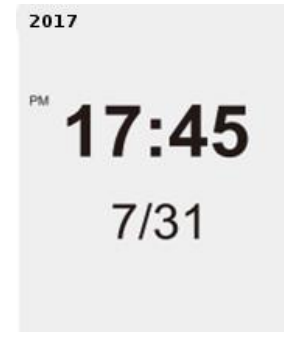

#### Standby-Modus

#### 7.2 Fahrradcomputer-Betriebsmodus

Das Teasi Core versucht sich nach dem Start mit der Tahuna App zu verbinden, wie es in der folgenden Abbildung dargestellt ist. Wenn Sie sich nicht mit der Tahuna App verbinden wollen

oder die Tahuna App nicht mehr funktioniert, können Sie Arücken, um EXIT zu bestätigen und in den Fahrradcomputermodus zu wechseln.

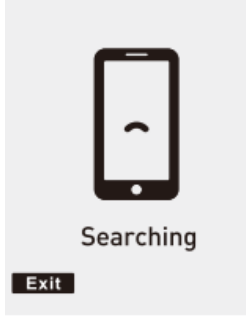

Zu diesem Zeitpunkt ist es erforderlich, die Geschwindigkeits-/Trittfrequenzsensoren und die Herzfrequenzsensoren zu verbinden. Die Sensoren verbinden sich automatisch, wenn sie aktiviert und gefunden werden.

Geschwindigkeits-/Trittfrequenzsensoren: Die Magneten müssen die Sensorflächen passieren, um den Sensor zu aktivieren.

Herzfrequenzsensor (nicht im Lieferumfang enthalten): Muss einen sicheren Hautkontakt mit leicht angefeuchteten Kontaktflächen haben. Herzfrequenzsensoren bzw. Bluetooth-Pulsmessgurte o.Ä. erhalten Sie im Fachhandel.

Die Verbindung mit Geschwindigkeits-/Trittfrequenzsensoren oder Herzfrequenzsensoren wird rechts oben auf dem Display angezeigt:

| SumH   | S Geschwindigkeits-/Trittfrequenzsensor verbunden |                              |
|--------|---------------------------------------------------|------------------------------|
| 300011 | Н                                                 | Herzfrequenzsensor verbunden |

#### 7.2.1 Manuelle Kopplungsmethode für Sensoren und Teasi Core

Wenn die Sensoren sich nicht automatisch verbinden lassen, können Sie die Kopplung manuell vornehmen.

Stellen Sie sicher, dass die Sensoren aktiviert sind.

Geschwindigkeits-/Trittfrequenzsensoren: Die Magneten müssen die Sensorflächen passieren, um den Sensor zu aktivieren.

Herzfrequenzsensor (nicht im Lieferumfang enthalten): Muss einen sicheren Hautkontakt mit leicht angefeuchteten Kontaktflächen haben.

Drücken Sie lange für 3 Sekunden und lassen Sie den Knopf los, nachdem Sie zwei Signaltöne gehört haben. Das Teasi Core wird dann in den Modus zum Koppeln und Verbinden der Sensoren wechseln. Nachdem die nachfolgende Ansicht wie in der

untenstehenden Abbildung angezeigt wird, erscheint, drücken Sie kurz **1999**, um den Sensor zu suchen. Wenn ein Sensor gefunden wurde, wird sein Name angezeigt und das Teasi Core

verbindet sich automatisch damit. Drücken Sie erneut kurz **1999**, um den nächsten Sensor zu suchen. Nachdem die zwei Sensoren gefunden wurden, drücken Sie ein weiteres Mal kurz

📕, um den Sensorsuchmodus zu verlassen. Wenn nur ein Sensor verbunden werden soll,

drücken Sie für 2 Sekunden - es ertönt ein Signalton - um den Suchvorgang zu beenden und die Sensorkopplungs-Ansicht zu verlassen.

Dann wird S bzw. H auf dem Bildschirm angezeigt, was zeigt, dass Teasi Core erfolgreich mit Sensoren verbunden ist. Der Radumfang muss jedoch eingestellt werden. Siehe Einstellungen für Radumfang.

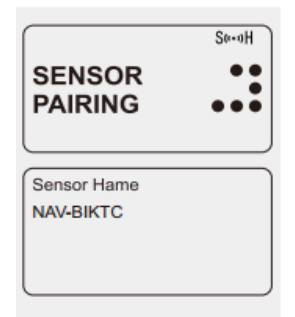

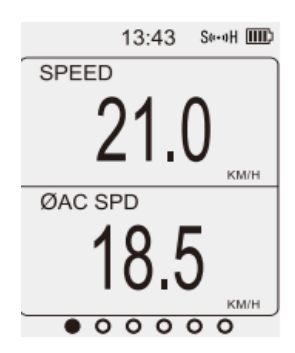

Teasi Core und Sensor-Kopplungsansicht Ansicht nach erfolgreicher Verbindung

Im Fahrradcomputer-Betriebsmodus werden nicht alle Daten angezeigt, bei manchen Daten wird — angezeigt. Der Grund dafür ist:

- 1. Diese Daten sind alle aus der App und die App ist nicht verbunden, wenn Teasi Core unabhängig arbeitet, also gibt es keine Datenquelle.
- 2. Geschwindigkeits-/Trittfrequenzsensor oder Herzfrequenzsensor sind nicht gekoppelt und verbunden, deshalb gibt es keine Datenquelle.

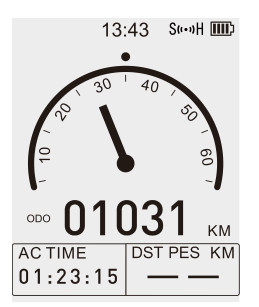

Wenn der Fahrradcomputer arbeitet, können Sie selektiv Sportdaten aufzeichnen und

speichern. Drücken Sie kurz 🔜, um die Aufnahme zu starten (im Display wird "Start

Recording" angezeigt) und wieder kurz **Ind**, um die Aufnahme anzuhalten (im Display wird

Pause Recording angezeigt; drücken Sie lange **1999**, bis Sie den Summton einmal hören (im Display wird "Storage Recording" angezeigt), um die Aufnahme zu beenden und abzuspeichern.

*Bitte beachten:* Stellen Sie sicher, dass der Geschwindigkeits-/Trittfrequenzsensor mit dem Core verbunden ist, damit die Daten aufgezeichnet werden können (gilt nur, wenn Sie Teasi Core ohne die App verwenden wollen).

Wenn das Gerät wieder mit der Tahuna App verbunden ist, wird Tahuna diese Daten übertragen und berechnen.

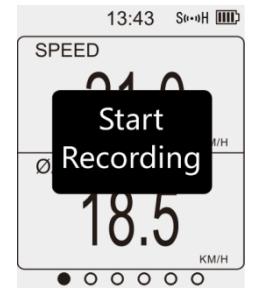

#### 7.2.2 Starten und Stoppen einer Fahrt

Wenn das Teasi Core einsatzbereit ist, wird die Anzeige wie in der linken Abbildung angezeigt. Wenn die Fahrt pausiert wird, erscheint die Anzeige wie im rechten Bild.

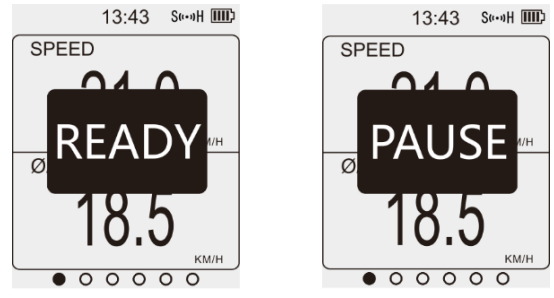

#### 7.3 Einstellungsmenü

Drücken Sie für 2 Sekunden (lassen Sie den Knopf los, nachdem Sie den Signalton einmal gehört haben) um das Einstellungsmenü aufzurufen, in dem entsprechende Parameter eingestellt werden können. Siehe Schaltflächen-Funktionsliste in Kapitel 1.

Menü verlassen: lange drücken für 2 Sekunden (lassen Sie den Knopf los, nachdem Sie den Signalton einmal gehört haben) um das Einstellungsmenü zu verlassen.

#### 7.3.1 Grundeinstellungen

**24-Stunden-Anzeige:** 24-Stunden-Zeitanzeige (EIN) oder 12-Stunden-Zeitanzeige (AUS). **Uhrzeit:** Stellen Sie die aktuelle Uhrzeit ein.

Datum: Stellen Sie das aktuelle Datum ein.

*Sprache*: Es kann zwischen 5 Sprachen gewählt werden: Englisch, Deutsch, Französisch, Holländisch und Tschechisch.

Bitte beachten: Die Sprachen gelten nur für das Einstellungsmenü und nicht für die Abkürzungen im Teasi Core.

Ton: Abbiegehinweistöne und Warntöne können ausgeschaltet werden.

Autom. Beleuchtung: Wenn die automatische Hintergrundbeleuchtung eingeschaltet ist, wird die Hintergrundbeleuchtung am Tag automatisch ausgeschaltet und nachts eingeschaltet.

*Einheiten*: Wählen Sie zwischen metrischen und angloamerikanischen System im Fahrrad-Computer-Modus.

Umfang: Radumfang, siehe Tabelle 7.3.2 Radgröße einstellen.

Kopplungsinfos: Bluetooth-Kopplungsinformationen löschen.

Sportdaten löschen: Alle Sportdaten löschen bis auf Kilometerstand.

Werkseinstellung: Auf Werkseinstellungen zurücksetzen, Einstellungsdaten werden gelöscht.

#### 7.3.2 Radgröße einstellen

In der folgenden Tabelle finden Sie die Radgröße (L) Ihres Reifens oder die tatsächlich gemessene Radgröße (L) Ihres Fahrrades.

Um eine genaue Messung zu erhalten, können Sie eine Reifenrolle erstellen. Drehen Sie das Rad mit dem Ventilschaft des Reifens mit Normaldruck nach unten und machen Sie eine Markierung auf dem Boden. Fahren Sie mit dem Rad in einer geraden Linie, bis das Ventil nach einer Umdrehung wieder zum Boden zurückkehrt. Markieren Sie dann die Position des Ventilschaftes und messen Sie den Abstand zwischen den Markierungen in Millimeter.

| Tire size        | L (mm) | Tire size  | L (mm) | Tire size    | L (mm) |
|------------------|--------|------------|--------|--------------|--------|
| 12 x 1.75        | 935    | 26 x 1(59) | 1913   | 650 x 20C    | 1938   |
| 14 x 1.50        | 1020   | 26 x 1(65) | 1952   | 650 x 23C    | 1944   |
| 14 x 1.75        | 1055   | 26 x 1.25  | 1953   | 650 x 35A    | 2090   |
| 16 x 1.50        | 1185   | 26 x 1-1/8 | 1970   | 650 x 38A    | 2125   |
| 16 x 1.75        | 1195   | 26 x 1-3/8 | 2068   | 650 x 38B    | 2105   |
| 18 x 1.50        | 1340   | 26 x 1-1/2 | 2100   | 700 x 18C    | 2070   |
| 18 x 1.75        | 1350   | 26 x 1.40  | 2005   | 700 x 19C    | 2080   |
| 20 x 1.75        | 1515   | 26 x 1.50  | 2010   | 700 x 20C    | 2086   |
| 20 x 1-3/8       | 1615   | 26 x 1.75  | 2023   | 700 x 23C    | 2096   |
| 22 x 1-3/8       | 1770   | 26 x 1.95  | 2050   | 700 x 25C    | 2105   |
| 22 x 1-1/2       | 1785   | 26 x 2.00  | 2055   | 700 x 28C    | 2136   |
| 24 x 1           | 1753   | 26 x 2.10  | 2068   | 700 x 30C    | 2146   |
| 24 x 3/4 Tubular | 1785   | 26 x 2.125 | 2070   | 700 x 32C    | 2155   |
| 24 x 1-1/8       | 1795   | 26 x 2.35  | 2083   | 700C Tubular | 2130   |
| 24 x 1-1/4       | 1905   | 26 x 3.00  | 2170   | 700 x 35C    | 2168   |
| 24 x 1.75        | 1890   | 27 x 1     | 2145   | 700 x 38C    | 2180   |
| 24 x 2.00        | 1925   | 27 x 1-1/8 | 2155   | 700 x 40C    | 2200   |
| 24 x 2.125       | 1965   | 27 x 1-1/4 | 2161   | 29 x 2.1     | 2288   |
| 26 x 7/8         | 1920   | 27 x 1-3/8 | 2169   | 29 x 2.3     | 2326   |

#### \* Die folgende Tabelle dient als Referenz.

*Bitte beachten:* Egal, welcher Modus eingestellt ist, Fahrradcomputer-Modus oder App-Modus, es ist notwendig, dass der Reifenumfang im Teasi Core oder in der App eingestellt wird. Ansonsten können die von Teasi Core ermittelten Daten nicht korrekt sein.

# 8. Verbinden des Teasi Core mit der Tahuna App

Öffnen Sie die Tahuna App auf Ihrem Smartphone.

Bitte stellen Sie sicher, dass Sie mit Ihrem E-Mail-Account angemeldet sind und dass Sie eine stabile Internetverbindung haben. Öffnen Sie das Shop-Menü, indem Sie auf den **Plus-Knopf** 

**drücken** (<sup>1</sup>) auf der unteren rechten Seite vom Bildschirm. Bitte immer dem Pluszeichen in den nächsten Schritten folgen.

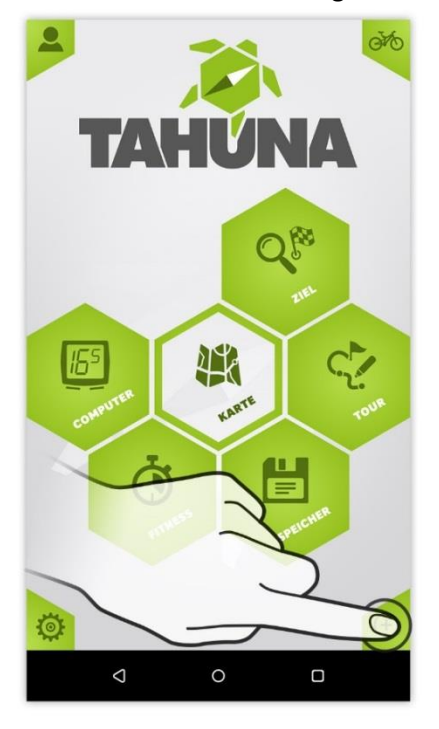

Im Shop-Menü auf das **Pluszeichen neben dem Hardware Paket tippen**, um zu sehen, welche Extra-Hardwareoptionen dort sind.

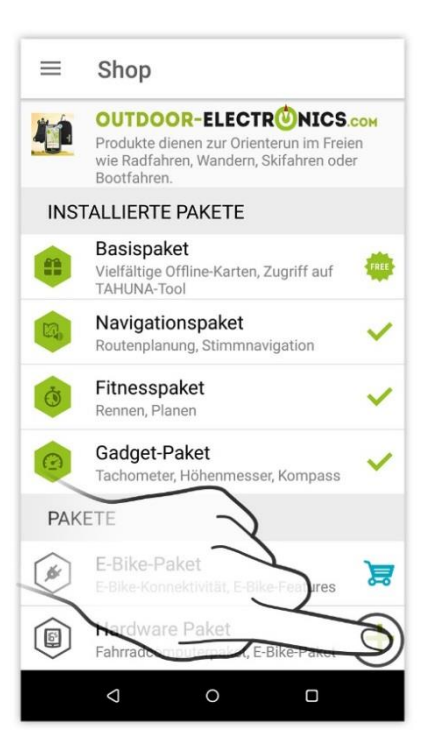

Im Hardware Packet können Sie zwischen mehreren Paketen wählen. In diesem Fall wählen Sie das **TEASI Core Paket** aus, indem Sie das Pluszeichen daneben drücken.

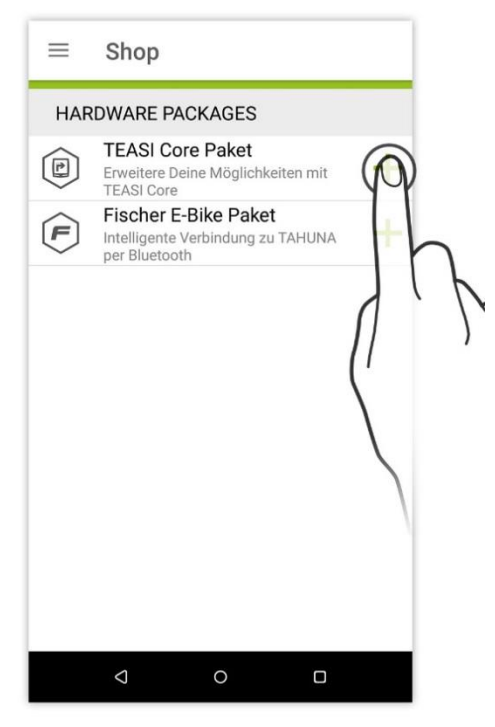

Im nächsten Bild werden Details über das Produkt angezeigt. **Tippen Sie auf das Pluszeichen**, um das **TEASI Core Paket** zu installieren.

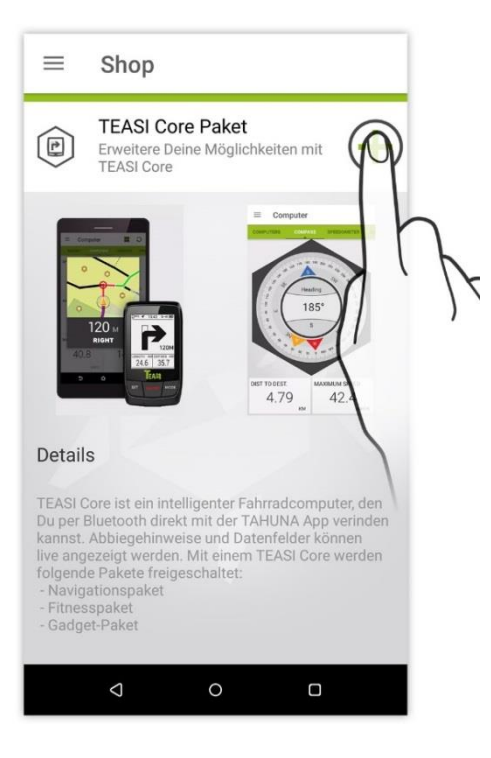

Um das Teasi Core mit der Tahuna App zu verbinden, muss Bluetooth auf Ihrem Smartphone eingeschaltet sein. **Tippen Sie auf 'Weiter'**, wenn Bluetooth aktiviert ist.

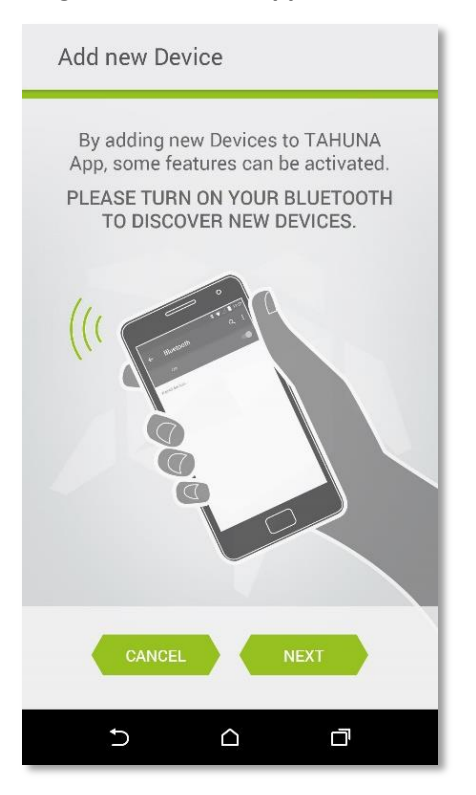

Die App sucht nach Geräten:

| Add new Device                                                                                                    |
|----------------------------------------------------------------------------------------------------|
| By adding new Devices to TAHUNA<br>App, some features can be activated.<br>PLEASE TURN ON YOUR BLUETOOTH<br>TO DISCOVER NEW DEVICES. |
| SEARCH                                                                                                    |
|                                                                                                    |
|                                                                                                    |
| CANCEL                                                                                                    |
|                                                                                                    |

Zwei Ergebnisse sind möglich:

Bluetooth-Verbindung **fehlgeschlagen**. In diesem Fall sollten Sie überprüfen, ob die Bluetooth-Verbindung wirklich eingeschaltet ist oder nicht.

| Ad     | ld new Devi                           | ce                                               |                        |
|--------|---------------------------------------|--------------------------------------------------|------------------------|
| I<br>A | By adding new<br>pp, some feat        | / Devices to<br>ures can be                      | TAHUNA<br>activated.   |
|        | ,                                     | ALERT                                            |                        |
|        | Sorry we<br>any comp<br>which c<br>fe | could not<br>batible de<br>could unic<br>atures. | t find<br>vices<br>ock |
|        | CANCEL                                | TRY                                              | AGAIN                  |
|        |                                       |                                                  |                        |
|        |                                       |                                                  |                        |
|        | Ð                                     |                                                  | D                      |

Die Verbindung zum Gerät war erfolgreich:

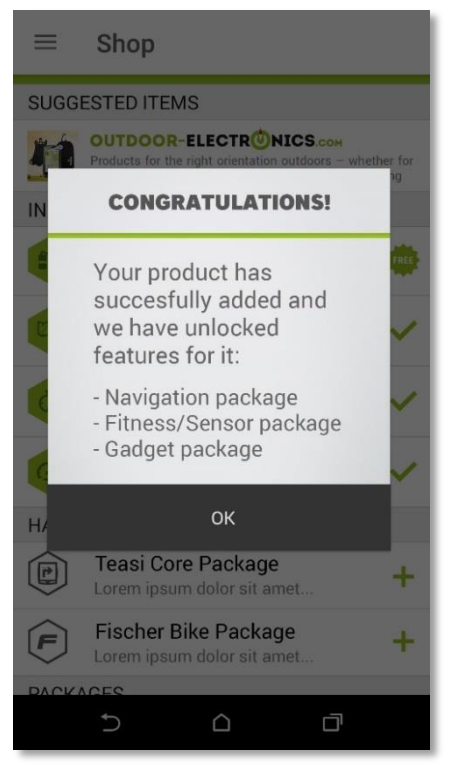

Mit diesem Schritt wurden neue Features freigeschaltet:

- Navigationspaket,
- Fitnesspaket,
- Gadget-Paket.

# 9. Verbindung

Der Startbildschirm der Anwendung ist eine Karte der umliegenden Umgebung. Wenn Sie zum Hauptmenü wechseln möchten, **tippen Sie auf die Schaltfläche mit 3 Linien** oben links auf dem Bildschirm.

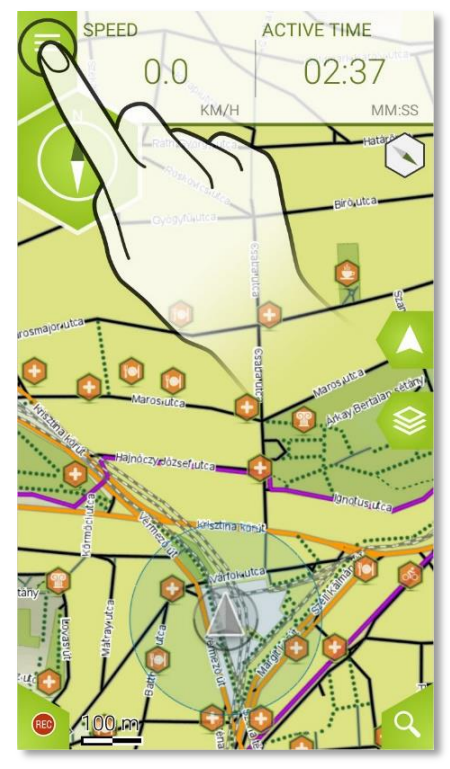

Das Hauptmenü der Anwendung erscheint. **Tippen Sie auf das Zahnrad** unten links auf den Bildschirm, um das Einstellungsmenü zu öffnen.

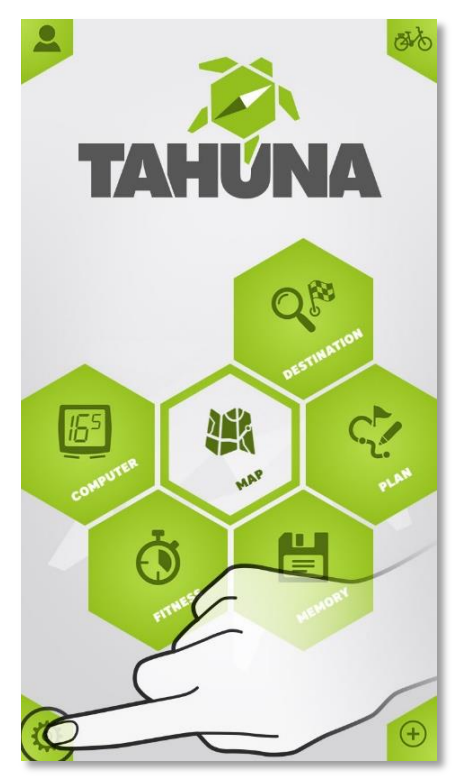

Der Inhalt des Einstellungsmenüs erscheint. Es hat ein Untermenü. Wählen Sie **Sensoren,** indem Sie das Untermenü verschieben.

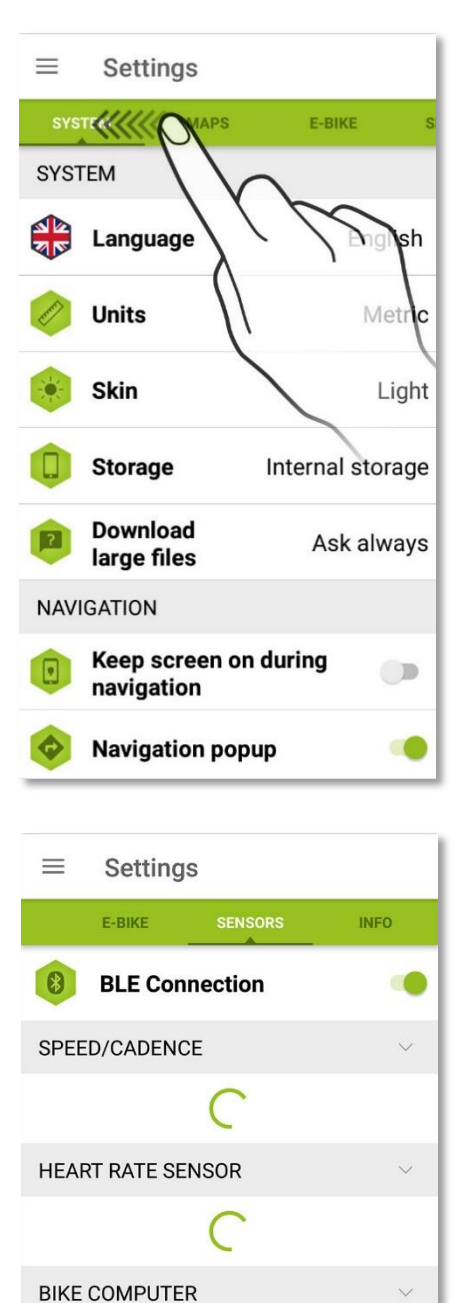

 $\triangleleft$ 

0

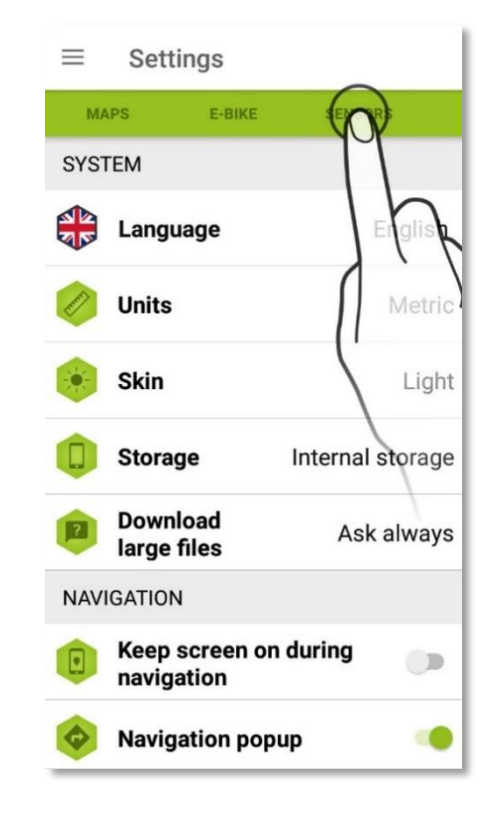

Bitte stellen Sie sicher, dass **Teasi Core eingeschaltet ist** und nach Smartphones sucht. Die App scannt nun, ob ein Bluetooth<sup>®</sup>-Gerät in der Nähe ist.

Nach den Scans wird angezeigt, was gefunden wurde. Suchen Sie nach 'TEASI CORE' mit einem grünen Symbol. Es wird standardmäßig als "Getrennt" angezeigt. Tippen Sie darauf, damit die Verbindung beginnen kann.

Wenn Ihr Teasi Core nicht gefunden werden kann, verwenden Sie den Aktualisieren-Pfeil (siehe folgende Abbildung), um den Status der Suche zu aktualisieren.

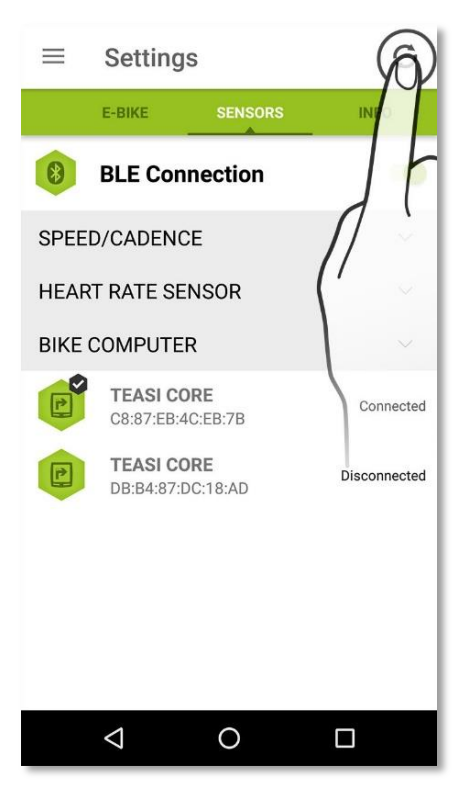

Die Sensoren verbinden sich automatisch mit der Tahuna App, wenn sie betriebsbereit und aktiv sind.

Geschwindigkeits-/Trittfrequenzsensor: Die Magneten müssen die Sensorflächen passieren, um den Sensor zu aktivieren.

Herzfrequenzsensor (nicht im Lieferumfang enthalten): Muss einen sicheren Hautkontakt mit leicht angefeuchteten Kontaktflächen haben.

Das Teasi Core übermittelt die gemessenen Werte der Sensoren an die App, sobald das Teasi Core an die App angeschlossen ist. Wenn die App getrennt wird, verbindet sich das Teasi Core direkt mit den Sensoren.

Die Sensoren können auch mit der App ohne das Teasi Core verwendet werden.

## 10. Computer-Layout und Auswahl ändern

Tippen Sie auf Computer im Hauptmenü.

| ≡ Computer |             |         |    |
|------------|-------------|---------|----|
| RECORD     | COMPUTERS   | COMPASS | SP |
| LENGTH     | тот         | AL TIME |    |
|            |             |         |    |
|            |             |         |    |
|            |             |         |    |
| NO         | ONGOING REC | ORDING  |    |
|            |             |         |    |
|            |             |         |    |
|            | •           |         | ٦  |
|            |             | 0       |    |
|            |             |         |    |

Das Computer-Menü erscheint. Es hat ein Untermenü, tippen Sie dort den Menüpunkt Computer.

Neben dem Aktualisieren-Pfeil befindet sich die Layout-Schaltfläche (siehe Abbildungen unten). Sie kann die Darstellung der Daten in Gruppen von 2, 4 oder 6 Segmenten aufteilen. Die Schaltfläche zeigt immer den nächsten Layout-Typ an.

Sie können die Anzeige der Segmente (z.B. SPEED, ACTIVE TIME bzw. GESCHWINDIGKEIT, ZEIT-AKTIV) ändern. Drücken Sie so lange auf eines der Segmente dessen Anzeige sie ändern wollen, bis sich das Menü mit der Datenfeld-Auswahl öffnet. Tippen Sie auf eines der angezeigten Datenfelder. Das entsprechende Feld wird nun in der Segment-Ansicht angezeigt. Gleichzeitig wird auch die Anzeige auf Ihrem Teasi Core geändert.

| ≡ Computer 🕢 ⊃              | ≡ Computer 🙀 Ə             | $\equiv$ Computer $\bigcirc$ O |
|-----------------------------|----------------------------|--------------------------------|
| RECORD COMPUTERS COMPASS SP | RECORD COMPUTERS COMPUS SP | RECORD COMPUTERS COM VIS. SP   |
| SPEED IN                    | SPEED D                    |                                |
|                             | 0.0                        | 0.0                            |
| 0.0                         | ACTIVE TIME                | KM/H                           |
|                             | \                          | AVG ACT SPEED DAILY LENGTH     |
| ACTIVE TIME                 | AVERAGE ACTIVE SPEED       | 0.00                           |
|                             |                            | KM                             |
|                             |                            | MAXIMUM SPEED ALTITUDE         |
|                             | DAILY LENGTH               | 142                            |
|                             | КМ                         | М                              |

# 11. Navigation (Abbiegehinweise auf dem Teasi Core)

Während der Navigation werden in der Tahuna App die Abbiegehinweise angezeigt. Wenn das Teasi Core mit der App verbunden ist, erscheinen die Abbiegehinweise auch auf dem Teasi Core (siehe Abbildung unten).

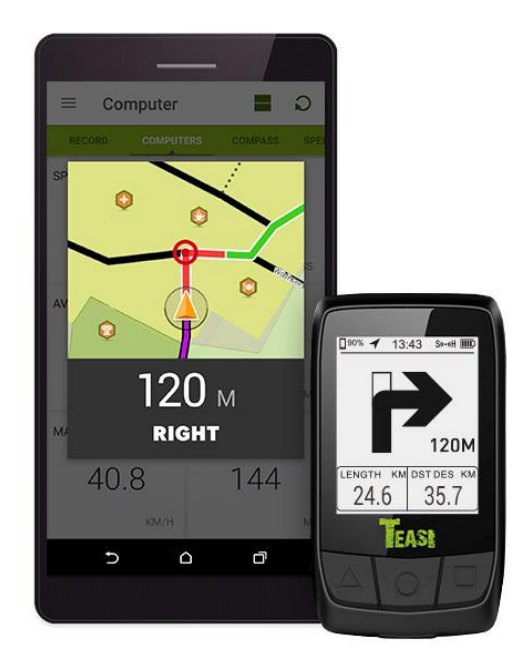

Darüber hinaus werden auch alle Anzeigen von der Tahuna App auf dem Teasi Core angezeigt.

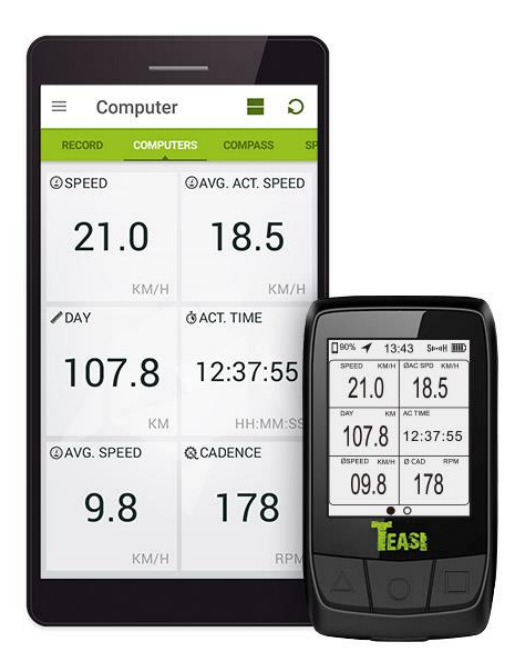

# 12. Fehlerbehebung

| Problem                    | Lösung                                                        |
|----------------------------|---------------------------------------------------------------|
| Gerät reagiert nicht       | Drücken Sie mit einem spitzen Gegenstand vorsichtig auf die   |
|                            | Reset-Taste (auf der Rückseite des Teasi Core). Daten oder    |
|                            | Einstellungen werden beim Reset nicht gelöscht.               |
| Gerät verbindet sich nicht | Gerät aus- und wieder einschalten. Gehen Sie wie im Kapitel   |
| mehr mit der Tahuna App    | "9. Verbindung" beschrieben vor. Vergewissern Sie sich, dass  |
|                            | Bluetooth eingeschaltet ist.                                  |
| Geschwindigkeits- und      | Bewegen Sie die Räder am Fahrrad, um den Sensor               |
| Trittfrequenzsensor        | aufzuwecken. Verbinden Sie die Sensoren, wie im Kapitel       |
| wird vom Teasi Core nicht  | "7.2.1 Manuelle Kopplungsmethode für Sensoren und Teasi       |
| erkannt                    | Core" beschrieben.                                            |
| Geschwindigkeits- und      | Vergewissern Sie sich, dass Bluetooth am Smartphone           |
| Trittfrequenzsensor        | aktiviert ist und dass das Teasi Core mit der Tahuna App      |
| wird von der Tahuna App    | verbunden ist (siehe auch Kapitel "8. Verbinden des Teasi     |
| nicht erkannt              | Core mit der Tahuna App"). Gehen Sie wie im Kapitel "9.       |
|                            | Verbindung" beschrieben vor. Warten Sie, bis der Sensor       |
|                            | gefunden wird.                                                |
| Firmware-Update konnte     | Schließen Sie die Tahuna App und warten Sie, bis der Update-  |
| nicht installiert werden   | Bildschirm beim Teasi Core verschwindet.                      |
|                            | Am Teasi Core die RESET-Taste drucken, wenn der Update-       |
|                            | Bildschirm auf dem Teasi Core nicht verschwindet.             |
|                            | Oberpruten Sie die WLAN-Verbindung am Smartphone,             |
|                            | danach bitte die Tahuna App erneut starten und den Opdate-    |
| L Xaabaa Daarta adataa     | vorgang wiedernolen.                                          |
| Loschen von Benutzerdaten  | Halten Sie 🆾 1 Sekunde gedrückt, um ins Einstellungsmenü      |
| / wiedernerstellen der     | zu gelangen. Gehen Sie zum Punkt Werkseinstellung zurück      |
| werkseinstenungen          |                                                               |
| Dee Teaci Core läget sich  | setzen und bestätigen Sie diese mit                           |
| Das Teasi Core lasst sich  | Laden Sie den Akku vollständig aut. Wenn der Akku             |
| nicht einschalten          | volistandig entiaden ist, lasst sich das Teasi Core erst nach |
|                            | einer gewissen Ladezeit einschalten.                          |

# 13. Geräteinformationen

| [                      |                                                                     |
|------------------------|---------------------------------------------------------------------|
| Display                | Ca. 5,08 cm / 1.87" FSTN, Auflösung: 128 x 60 Pixel                 |
| Akkulaufzeit           | Max. 85 Stunden, mit kontinuierlicher Hintergrund-                  |
|                        | beleuchtung: ca. 35 Stunden                                         |
| Akkutyp                | Li-Poly mit 680 mAh                                                 |
| Ladedauer              | 1,5 Stunden                                                         |
| Abmessungen / Gewicht  | 81 x 46 x 12 mm / 50g                                               |
| Knöpfe und Funktionen  | 4 Knöpfe + 1 Resetknopf, Bluetooth <sup>®</sup> 4.0 SMART, Summton, |
|                        | Lichtsensor, Hintergrundbeleuchtung                                 |
| Speicher               | MCU 512k Flash und externer Flash 2MB                               |
| Sensoren               | Geschwindigkeit/Trittfrequenz, Herzfrequenz (nicht im               |
|                        | Lieferumfang)                                                       |
| Schutzart/Wasserdichte | IPX5                                                                |
| Betriebstemperatur     | -10° C bis 60° C                                                    |

Die Bluetooth® Wortmarke und Logos sind eingetragene Marken von Bluetooth SIG, Inc.

# 14. Anhang

| 14.1 Datemenuer | 14.1 | Datenfelder |
|-----------------|------|-------------|
|-----------------|------|-------------|

| AC TIME | Zeit - aktiv                        |
|---------|-------------------------------------|
| ALT     | Höhe                                |
| AVL TM  | Ankunftszeit                        |
| BAT DES | Verbleibende Akkukapazität am Ziel  |
| BATT    | Telefonakku                         |
| CAD     | Trittfrequenz                       |
| CAL     | Kalorien                            |
| CL LEFT | Aufstieg - verbleibend              |
| DAY LNG | Tägliche Strecke                    |
| DAY TM  | Uhrzeit                             |
| DST DES | Entfernung zum Ziel                 |
| DST DIF | Abstand zum Wettbewerber            |
| DST NXT | Entfernung – nächster Abzweig       |
| DST TOU | Entfernung zur Tour                 |
| E ASS   | Unterstützungsstufe                 |
| E BATT  | E-Bike Akku                         |
| F CURR  | Strom                               |
| F ODO   | E-Bike Kilometerzähler              |
| GFAR    | Gang                                |
| GRADE   | Gefälle                             |
| HEAD    | Richtung                            |
| HMN PWR | Muskelkraft                         |
| HR      | Herzfrequenz                        |
| LAT     | Breitengrad                         |
| LONG    | Längengrad                          |
| MAXAIT  | Höhe - Maximum                      |
| MAX CAD | Trittfrequenz Maximum               |
| MAX CAP | Maximale Kapazität                  |
| MAX HR  | Maximale Herzfrequenz               |
| MAX PAC | Maximales Tempo                     |
| MAX SPD | Maximale Geschwindigkeit            |
| MTR PWR | Motorleistung                       |
| ØAC SPD | Aktive Durchschnittsgeschwindigkeit |
| ØCAD    | Durchschnittstrittfrequenz          |
| 000     | Kilometerzähler                     |
| ØHR     | Durchschnittsherzfrequenz           |
| ØPACE   | Durchschnittstempo                  |
| ØSPEED  | Durchschnittsgeschwindigkeit        |
| PACE    | Tempo                               |
| PRESS   | Luftdruck                           |
| RANGE   | Reichweite                          |
| RNG DES | Verbleibende Reichweite am Ziel     |
| SPEED   | Geschwindigkeit                     |
| STAM    | Ausdauer                            |
| SUNRIS  | Sonnenaufgang                       |
| SUNSET  | Sonnenuntergang                     |
| TM DES  | Zeit bis zum Ziel                   |
| TM NEXT | Zeit - nächster Abzweig             |
| TOL ASC | Steigung - gesamt                   |
| TOL DSC | Gefälle - gesamt                    |
| TORQUE  | Drehmoment                          |
| TOT TM  | Gesamtzeit                          |
| VOLT    | Spannung                            |
|         |                                     |

# Kundenservice/Kontakt

Sollte das Teasi Core einen Defekt aufweisen oder sollten Sie ein Problem damit haben, dann kontaktieren Sie bitte unser Service Center.

Wenn Sie das Teasi Core an uns zurücksenden möchten, beachten Sie bitte folgende Punkte:

- 1. Verwenden Sie nach Möglichkeit die Originalverpackung für den Versand.
- **2.** Fügen Sie eine detaillierte Fehlerbeschreibung hinzu.
- **3.** Fügen Sie Ihren vollständigen Namen und Ihre Anschrift, wie auch eine Kopie Ihres Kaufbelegs hinzu.
- **4.** Frankieren Sie das Paket und senden Sie es an uns (bitte achten Sie auf ausreichende Frankierung).

#### Anschrift unseres Service Centers:

First Service Center, Kleine Düwelstr. 21, DE-30171 Hannover

Sie erreichen uns unter: http://support.teasi.de

# Konformitätserklärung

Hiermit erklärt die Baros GmbH, dass sich das TEASI Core / NAV-BIKTC / NAV-BIKTS in Übereinstimmung mit den grundlegenden Anforderungen und den übrigen einschlägigen Bestimmungen der Richtlinie 2014/53/EU befindet.

Die Konformitätserklärung kann unter folgender Adresse gefunden werden: www.a-rival.de

# Garantie

Bitte bewahren Sie den Kaufbeleg für dieses Gerät für die Dauer der Garantie auf, da er bei einer eventuellen Reklamation beigefügt werden muss.

Sie (als Endverbraucher) haben vom Kaufdatum an 36 Monate Garantie. Der Artikel wurde unter Anwendung modernster Herstellungsverfahren gefertigt und strengsten Qualitätskontrollen unterzogen.

Sollten während der Garantiezeit Mängel auftreten, wenden Sie sich bitte ausschließlich an den Hersteller (nicht an den Händler, bei dem Sie das Gerät gekauft haben).

#### http://support.teasi.de

Die Garantie gilt nicht für Schäden, die durch unsachgemäße Behandlung oder durch äußere Einwirkung (Wasser, Sturz, Sonne, Schlag oder Bruch) verursacht wurden.

CE